### Application Note 0063

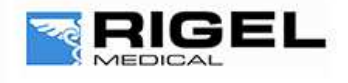

Innovating Together

# Installing Gadget serial for use with Multi-Flo Remote Control on Med-eBase

To use the remote control mode the user will need to install the Gadget Serial V2.4 Driver. The Gadget serial driver folder should have come on the utility disc with the Multi-Flo. The user will need to save the gadget serial folder either on their desktop or in an easy to locate destination of their choosing. To install the gadget serial driver the Multi-Flo need to be turned on and connected to the PC using the USB serial cable.

Equipment required:

- Multi-Flo
- PC running Med-eBase V2.4.0
- Gadget serial driver install files ( on utility disc or Rigel website)
- USB Serial cable or memory stick
- 1) On the Multi-Flo menu scroll down and select remote control mode. The Multi-Flo will then try to connect with the PC.
- 2) The PC will attempt to download the install drivers for the gadget serial. As the driver is located on the PC and cannot be found on the internet this step is not required. Click on the icon when it appears as seen below.

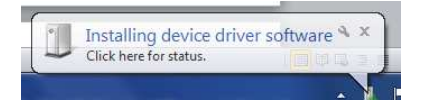

3) Select "skip obtaining driver software" which is blue and underlined to stop widows looking for driver as the Rigel device won't be able to connect to the PC while the computer is performing this task. Select yes on the driver software installation screen to skip the driver update.

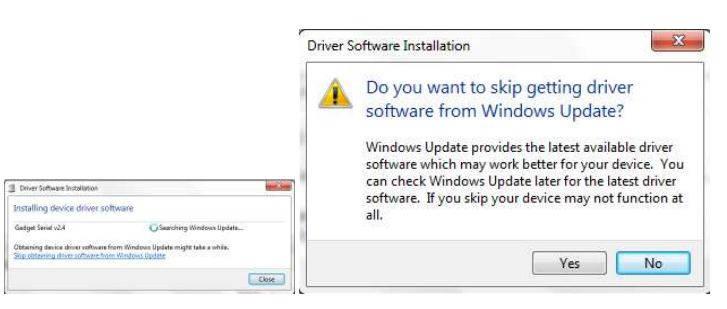

4) Once this is complete open the Control Panel and go to 'Devices and Printers'. The gadget serial will be an unspecified device. Right click on the gadget serial v2.4 and select properties.

## Application Note 0063

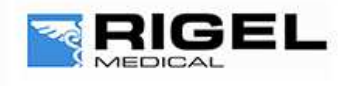

# Innovating Together

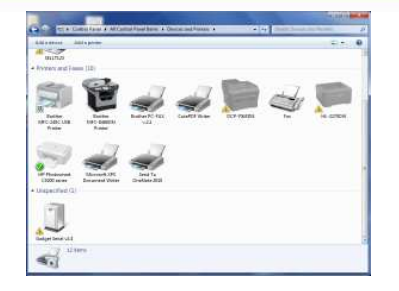

5) In the General tab select Update Drivers and then choose 'Browse my computer for driver software'.

| orienti Déver Details                                                                                                    | Dogute curver condet centraty                                                                                                    |        |
|----------------------------------------------------------------------------------------------------|----------------------------------------------------------------------------------------------------|--------|
| Sodget Seid v2.4                                                                                                    | How do you want to search for driver software?                                                                                                    |        |
| Device box Other devices<br>Versidotuer: Unknown<br>Locater: Fox, #004 Hub, #0004<br>Device datus                                                                                          | Search automatically for updated driver software<br>Windows will earth your computer and the Internet for the later driver software<br>for your device, unless you've diabled this feature in your device institution<br>unlings. |        |
| The divest for this device are not installed. (Code 28)  There is no driver selected for the device influenzation set or  denient. To find a driver for this device, click Lipidae Driver. | <ul> <li>Browse my computer for driver software<br/>locate and install driver software menually.</li> </ul>                                                                                                    |        |
| Lodare Driver                                                                                                    |                                                                                                    |        |
|                                                                                                    |                                                                                                    |        |
| OK Cancel                                                                                                    |                                                                                                    | Cancel |

6) Select the folder where the gadget serial files are located. Select Ok to choose the folder and then next.

| arch for driver software in this location:                                                                                                    |                                                                                                    |                   |   |
|----------------------------------------------------------------------------------------------------|----------------------------------------------------------------------------------------------------|-------------------|---|
| :\Users\JackB\Documents                                                                                                    | · Browse                                                                                                    |                   | 7 |
| Include subfolders                                                                                                    |                                                                                                    | Browse For Folder | × |
| <ul> <li>Let me pick from a list of device drivers on my or<br/>This list will show installed driver software compatible with the<br/>software in the same category as the device.</li> </ul> | Competition<br>Customer<br>Di Customer<br>Di Dell WebCare Central<br>Di Dell WebCare Central<br>Di Dell WebCare<br>Expenses<br>gagget zerial driver<br>III | ^                 |   |

7) Once the driver is installed select next and then close the Control Panel.

| • | BipdateDriverSoftware - GalagetSofull v24                                                                                                    |                                                                                                    |       |
|---|----------------------------------------------------------------------------------------------------|----------------------------------------------------------------------------------------------------|-------|
|   | Browse for driver software on your computer                                                                                                    | Lupdate Driver Software - Guiget Serial (COM4)     Windows has successfully undated your driver software |       |
|   | Search for driver artflower in this location:                                                                                                    |                                                                                                    |       |
|   | Stanstallate method and then .                                                                                                    | Windows has finished installing the driver adhwars for this drivice.                                     |       |
|   | 2 Include subfriders                                                                                                    | Godget Seniel                                                                                            |       |
|   | Let me pick from a list of device drivers on my computer<br>The list all powindled drive others compatible with the derice and all driver<br>schoors in the same category at the device. |                                                                                                    |       |
|   | Next Centel.                                                                                                    |                                                                                                    | Close |

To confirm the gadget serial driver is installed correctly:

- 8) Open Med-eBase V2.4 making sure the Multi-Flo is connected and in Remote Control Mode.
- 9) On Med-eBase select 'Download from Tester' by either selecting Tools > Download or the icon.

# Application Note 0063

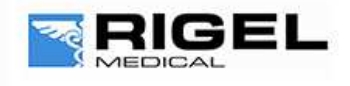

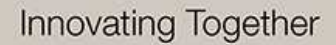

10) Choose Multi-Flo as the instrument type and then select Gadget serial as the COM port.

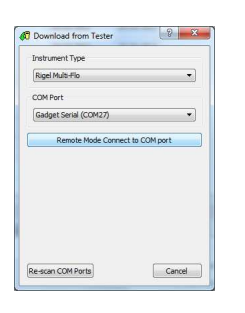

#### Note:

If Med-eBase was open while installing the gadget serial driver the user may be required to close Med-eBase and reopen it or Rescan COM ports to locate the gadget serial.